## JavaScript

Below are instructions that may be of help when troubleshooting technical issues you may be encountering when using Pure Michigan Talent Connect. Please note that the steps may vary, depending the version of the browser you are using.

## Internet Explorer (IE)

- 1. In the **Tools** drop-down menu, select **Internet Options**.
- 2. Next, select the Security tab.
- 3. Then, select the earth (Internet) icon.
- 4. Then select the **Custom Level** button.
- 5. Locate **Scripting** near the bottom of the list.
- 6. Under Active Scripting, select Enable, and then hit OK.
- 7. Answer **Yes** to the following conformation box.
- 8. Hit **OK** to close the Internet Options window.
- 9. Finally, hit **refresh** on your browser window to enjoy the JavaScript.

## Firefox

- 1. In the Tools drop-down menu, select **Options**.
- 2. Next, select the Content icon/tab at the top on the window.
- 3. Then, check the Enable JavaScript checkbox under the Web Content category.
- 4. Hit **OK** to close the Options window and save your changes.
- 5. Finally, refresh your browser.

## Chrome

- Click the wrench icon on the browser toolbar. Mac users: If you don't see the wrench icon, go to the menu bar at the top of your screen and click Chrome.
- Select Options (Preferences on Mac and Linux; Settings on Chrome OS).
- 3. Click the **Under the Hood** tab.
- 4. Click **Content settings** in the Privacy section.
- 5. Select JavaScript under Features.
- 6. Select Allow all sites to run JavaScript.